## Инструкция по оформлению онлайн-рассрочки/кредита в банке «Дабрабыт» через 21vek.finance:

Для оформления заявки на рассрочку/ кредит в банке «Дабрабыт» после нажатия в заявке кнопки «Продолжить»:

1. Необходимо предоставить путем проставления отметок следующие согласия: - на предоставление сведений из информационных ресурсов Министерства внутренних дел Республики Беларусь и Министерства труда и социальной защиты Республики Беларусь;

## Согласие на предоставление сведений из информационных ресурсов Министерства внутренних дел Республики Беларусь и Министерства труда и социальной защиты Республики Беларусь.

Я, , идентификационный номер , выражаю своё согласие на предоставление сведений ОАО «Банк Дабрабыт» обо мне из информационных ресурсов, находящихся в ведении Министерства внутренних дел Республики Беларусь.

29.02.2024

- получение информации о застрахованном лице при оказании услуги ОАИС «Предоставление сведений о датах приема и увольнения застрахованного лица и суммах выплат, на которые начислены страховые взносы;

Согласие застрахованного лица

на получение информации о нем при оказании электронной услуги ОАИС «Предоставление сведений о датах приема и увольнения застрахованного лица и суммах выплат, на которые начислены страховые взносы»

Я, страховой номер индивидуального лицевого счета выражаю согласие на получение и использование ОАО «Банк Дабрабыт» данных в отношении меня из государственного информационного ресурса «Реестр индивидуальных лицевых счетов застрахованных лиц в системе индивидуального (персонифицированного) учета в системе государственного социального страхования» посредством общегосударственной автоматизированной информационной системы.

Настоящее согласие действует в течение трёх месяцев с даты его оформления, а в случае заключения в течение 3-х месяцев кредитной сделки между застрахованным лицом и ОАО «Банк Дабрабыт» настоящее согласие действует в течение всего срока

29.02.2024

## - на обработку персональных данных;

## Согласие физического лица - субъекта персональных данных на обработку персональных данных.

| Сведения о субъекте кредитной истории               | Действующие |
|-----------------------------------------------------|-------------|
| Фамилия                                             |             |
| Собственное имя                                     |             |
| Отчество (если таковое имеется)                     |             |
| Идентификационный номер (для гражданина Республики  |             |
| Беларусь, иностранного гражданина или лица без      |             |
| гражданства, имеющих вид на жительство в Республике |             |
| Беларусь)                                           |             |
| Число, месяц, год рождения                          |             |
|                                                     |             |

Выражаю согласие Открытому акционерному обществу «Банк Дабрабыт», местонахождение: Республика Беларусь, 220002, г. Минск, улица Коммунистическая, 49, пом.1, УНП 807000002; веб-сайт: <u>www.bankdabrabyt.by</u> (далее – Оператор), на обработку персональных данных (фамилия, имя, отчество (при наличии), документ, удостоверяющий личность, номер и дата выдачи документа, идентификационный номер (при наличии), орган (код органа), выдавший документ, дата рождения, адреса: места жительства, места регистрации, номер мобильного телефона, адрес электронной почты, места работы и иную информацию о субъекте персональных данных, в том числе содержащую банковскую тайну) с целью заключения (исполнения) Банком договоров, в том числе договоров на предоставление банковских услуг, последующего выполнения обязательств по договору о предоставлении банковских услуг, сервисов, выполнения операций по счетам, а также для внутреннего анализа и разработки продуктов, для коммуникационных и маркетинговых целей, для исполнения законодательства.

-об использовании факсимиле;

- на проверку данных по базе legat.by (актуально только для заявителей, получающих доход от индивидуальной предпринимательской деятельности).

Выражаю согласие

Продолжить

2. Для подтверждения согласия необходимо ввести SMS-код — подтверждение и нажать кнопку «Подтвердить»:

| SMS-подт | гверждение согласий                      |
|----------|------------------------------------------|
| На       | отправлен SMS-код.                       |
|          | Введите его.                             |
| SMS-код  | ишло, вы можете отправить<br>через 00:06 |
|          |                                          |

3. Далее необходимо перейти на оформление анкеты. Последовательно заполните информацию, нажмите кнопку «Продолжить»:

СВЕДЕНИЯ О ВАШЕЙ РАБОТЕ

| В случае отсутствия места работы, укажите соц. статус.<br>Например: пенсионер, в декрете, самозанятый.<br>Место работы :<br>Название предприятия или УНП. Если не работали до<br>декретного отпуска / не работающий пенсионер /<br>самозанятый и т.д., то укажите 100238469 | Специалист                                                                                                    |                        |
|----------------------------------------------------------------------------------------------------|----------------------------------------------------------------------------------------------------|------------------------|
| Например: пенсионер, в декрете, самозанятый.<br>Место работы<br>Название предприятия или УНП. Если не работали до<br>декретного отпуска / не работающий пенсионер /<br>самозанятый и т.д., то укажите 100238469                                                             | В случае отсутствия места работы, укажи                                                                                      | те соц. статус.        |
| Место работы                                                                                                    | Например: пенсионер, в декрете, самозан                                                                                      | іятый.                 |
| Название предприятия или УНП. Если не работали до<br>декретного отпуска / не работаюций пенсионер /<br>самозанитый и т.д., то укажите 100238469                                                                                                    | Место работы                                                                                                    | (i)                    |
|                                                                                                    | Название предприятия или УНП. Если не<br>декретного отпуска / не работающий пенс<br>самозанятый и т.д., то укажите 100238469 | работали до<br>ионер / |
|                                                                                                    |                                                                                                    |                        |
|                                                                                                    |                                                                                                    |                        |
|                                                                                                    |                                                                                                    |                        |
|                                                                                                    |                                                                                                    |                        |
|                                                                                                    |                                                                                                    |                        |
|                                                                                                    |                                                                                                    |                        |

4. Далее заявка будет направлена в банк на рассмотрение. Ожидайте ответ.

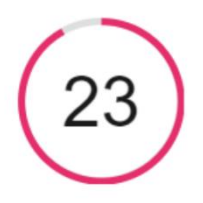

Передали вашу заявку в банк, ожидаем решение

Вы можете вернуться к списку заявок. После обработки заявки ее статус изменится, и вы получите уведомление по Viber или sms.

Понятно

5. При получении положительного решения Ваша заявка изменит статус на «Подписание договора». Нажмите кнопку «Продолжить оформление».

| Номер заявки                  | Корзина  | Стоимость                         |                       |
|-------------------------------|----------|-----------------------------------|-----------------------|
| 296<br>Подписание<br>договора | <b>.</b> | <del>425.00 р.</del><br>116.25 р. | Продолжить оформление |

6. Ознакомьтесь с договором и информацией об условиях кредитования, проставив необходимые отметки, нажмите кнопку «Подписать».

| Ознакомьтесь с условиями договора для<br>оформления                                                                                                    |                                                                                                    |                                                                                                    |  |
|----------------------------------------------------------------------------------------------------|----------------------------------------------------------------------------------------------------|----------------------------------------------------------------------------------------------------|--|
|                                                                                                    |                                                                                                    |                                                                                                    |  |
|                                                                                                    | кредитный доі                                                                                                    | ГОВОР № 5555                                                                                                    |  |
|                                                                                                    | кредитный пр                                                                                                    | одукт «На покупки»                                                                                                    |  |
| г. Минск<br>Открытое акционер<br>Директора департа<br>на основании довер<br>совместном упомин<br>присоединяясь к Об<br>и/или автомототран<br>неотьемлемой часть<br>корпоративном ин-<br>нижеследующем.<br>1. Банк обязует<br>течение 25 (двадцати<br>(Сто шестнадцать)<br>задолженность по Ди<br>даты предоставления | ное общество "Банк Дабр<br>мента продаж и маркетинг<br>енности № 809 от 21 октя<br>именуемый<br>ании «Стороны», заключил<br>щим условиям кредитования<br>эспортного средства (дале<br>ю Договора, действующим<br>гернет-сайте Банка по а<br>ся предоставить Клиенту к<br>и пяти) календарных дней с д<br>белорусских рублей 25 г<br>оговору (срок возврата (пога<br>я кредита, а в случае заключе | 29/02/2024 г.<br>рабыт", именуемое в дальнейшем «Банк», в лице<br>а Корбута Артёма Николаевича, действующего (-ей)<br>нбря 2022 года, с одной стороны, и гражданин (-ка)<br>й (-ая) в дальнейшем «Клиент», с другой стороны, при<br>и настоящий кредитный договор (далее - Договор),<br>п при предоставлении кредита на приобретение товара<br>ее – Условия кредитования), которые являются<br>на момент заключения Договора и размещенным на<br>адресу www.bankdabrabyt.by (далее – Сайт), о<br>средит на потребительские нужды единовременно в<br>аты заключения настоящего Договора в размере 116.25<br>копеек, а Клиент обязуется окончательно погасить<br>вшения) кредита) не позднее истечения 12-го месяца с<br>ения Договора в период с 26-го по 31-е число месяца, – |  |
|                                                                                                    |                                                                                                    |                                                                                                    |  |